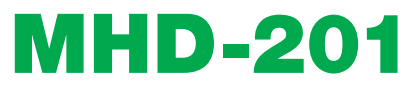

REF. 3854

# Modulateur d'haute définition multi-entrée avec sorties DVB-T et IP

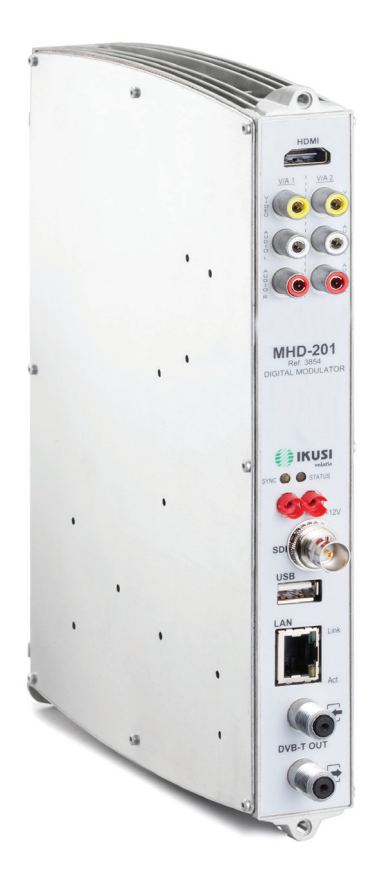

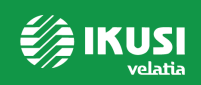

# **Table des matières**

| 4  | Introduction                                                         |
|----|----------------------------------------------------------------------|
| 4  | Au sujet de ce Manuel                                                |
| 4  | Description du Produit                                               |
| 5  | Connexion à l'interface web                                          |
| 5  | Configuration ethernet grâce à l'application IKUSI HEADEND DISCOVERY |
| 6  | Configuration ethernet manuel                                        |
| 7  | Configuration générale                                               |
| 7  | Menu principal                                                       |
| 8  | Identification                                                       |
| 8  | Configuration locale                                                 |
| 9  | Configuration de réseau                                              |
| 9  | Changer le mot de passe                                              |
| 10 | Sauvegarder/Restaurer configuration                                  |
| 11 | Mise à jour                                                          |
| 12 | Rédemarrer                                                           |
| 13 | Réglages des signaux                                                 |
| 13 | Services                                                             |
| 13 | Configuraton d'entrée                                                |
| 14 | Configuration de sortie                                              |
| 16 | Sortie DVB-T                                                         |
| 18 | Sortie IP                                                            |
| 19 | Reproducteur USB                                                     |
| 20 | Etat                                                                 |

- 20 Entrée
- 20 Sortie
- 21 Général

#### 22 Rapports

- 22 Configuration
- 24 Logs

# Introduction

# Au sujet de ce Manuel

Le présent guide décrit l'environnement de configuration de l'appareil MHD-201 basé sur l'interface web au travers de la connexion Ethernet.

Les options de configuration y sont complètement décrites, dans toutes leurs dimensions: mise en fonctionnement, réglage et contrôle des défaillances de l'appareil MHD-201.

La description comprend la procédure de connexion et accès à l'environnement de configuration, la description de l'environnement et ses contenus, les options de configuration et d'interprétation de l'information à l'affichage.

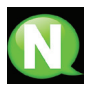

#### NOTE

Le présent guide de configuration est une référence pratique. Il est impératif de lire le guide de l'utilisateur correspondant (www.ikusi.tv) pour une installation et utilisation correctes de l'appareil MHD-201.

# **Description du Produit**

Le modèle MHD-201 est un appareil modulateur autonome capable de traiter différents formats de Vidéo et d'Audio pour former un canal COFDM haute définition.

Ce produit vise à apporter une solution aux besoins de distribution du signal de vidéo dans les installations résidentielles, les hôtels, les bâtiments singuliers ou les installations de vidéo surveillance à modulation de TV numérique COFDM. De même, le MHD-201 dispose d'une interface web permettant d'incorporer de nouvelles fonctionnalités grâce au logiciel évolutif de l'appareil, tel que: reproduction de vidéo depuis une mémoire USB pour l'affichage numérique et autres éventuelles incorporations futures.

#### **Caractéristiques:**

L'appareil dispose de plusieurs types d'entrées :

- Deux canaux audio et vidéo analogique, au travers de 6 connecteurs RCA.
- Un canal vidéo et audio numérique au format HDMI, au travers d'un connecteur HDMI.
- Un canal vidéo et audio numérique au format HD-SDI, au travers d'un connecteur BNC

Combinaisons possibles:

| • SD CVBS/Audio + SD CVBS/Audio<br>• SD HDMI + SD CVBS/Audio<br>• SD SDI + SD CVBS/Audio | 2 canaux simultanés SD<br>1 canal SD + USB |
|------------------------------------------------------------------------------------------|--------------------------------------------|
| • SD + USB                                                                               | I                                          |
| • HD HDMI<br>• HD SDI<br>• HD + USB                                                      | 1 canal HD<br>1 canal HD + USB             |

Sortie: Signal TV numérique DVB-T sur porteur RF en VHF/UHF et signal IP. Configuration :

• Interface web via connexion Ethernet

# **Connexion à l'interface web**

# **Connexion Ethernet**

L'interface de l'usager web permet de réaliser une configuration complète de l'appareil MAC-HD au travers d'une connexion Ethernet et d'un navigateur web.

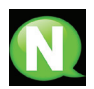

#### NOTE

Pour un affichage correct des graphiques fournis avec le programme de configuration de l'appareil, il est recommandé d'installer sur le PC de contrôle, le navigateur web Mozilla Firefox 1.5 ou supérieur (www.mozilla.com).

Utiliser un PC avec une carte de réseau Ethernet et un câble Ethernet CAT-5E.

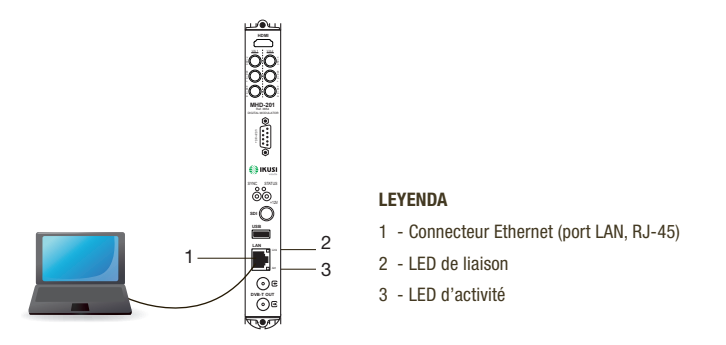

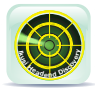

#### Configuration Ethernet grâce à une nouvelle application :

Télécharger l'application IKUSI HEADEND DISCOVERY disponible dans notre page web (http://espaceclient.ikusi.tv). Dans cette fenêtre nous retrouverons le modèle, numéro de la MAC, numéro de série du module est la version firmware.

Pour accéder à l'interface de ce module il suffira de cliquer sur le bouton CONFIGURER. Dans la page de démarrage nous retrouverons deux champs, USAGER et MOT DE PASSE, nous devrons introduire « admin » dans les deux puis cliquer à la suite sur le bouton ACCEDER.

| E Iloui Headend Discovery 1.4 |                   | 2                                                                                               |              |
|-------------------------------|-------------------|-------------------------------------------------------------------------------------------------|--------------|
| Cabecera sin nombre           |                   | MHD-201 125476 (000833125476)<br>Models: MIC-HD                                                 |              |
| MHD-201-125476 (00833125476)  | 0.0112 Configurar | Tipo: Macsitro                                                                                  |              |
|                               |                   | Mulci 000/98/512394/76<br>Mulci 000/98/512394/76<br>Weston HW:<br>Neston FW: 0.0120000000000002 |              |
|                               |                   |                                                                                                 | MHD-201      |
|                               |                   |                                                                                                 |              |
|                               |                   |                                                                                                 |              |
|                               |                   |                                                                                                 | Utilisateur  |
|                               |                   |                                                                                                 | Mot de passe |
|                               |                   |                                                                                                 |              |
|                               |                   |                                                                                                 | Accepter     |

#### **Connexion ethernet manuel:**

- 1) Accéder aux PROPRIETES TCP/IP du PC et configurer les paramètres suivants :
  - □ ADRESSE IP DU PC : 192.168.1.1
  - □ MASQUE DE SOUS-RESEAU : 255.255.255.0
- Connecter le PC au port LAN (RJ-45) de l'appareil MAC-HD (posición 1 en la ilustración siguiente).

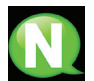

#### NOTE

Le connecteur Ethernet du MAC HD (position 1 sur l'illustration précédente) présente deux voyants lumineux :

- La LED de liaison (position 2 sur l'illustration précédente) informe que la liaison est correcte quand il est illuminé fixe.
- La LED d'activité (position 3 sur l'illustration précédente) informe de l'existence d'activité quand il clignote.

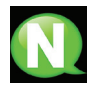

#### NOTE

L'opération de configuration doit être réalisée au mode local, même si ensuite, il est possible d'accéder à l'appareil de n'importe quel PC de la LAN.

- 3) Lancer le navigateur web et saisir l'adresse IP de l'appareil MHD-201:
  - □ ADDRESS IP INITIALE: 192.168.1.6

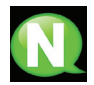

#### NOTE

L'usager peut modifier cette adresse IP initiale.

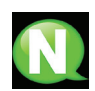

#### NOTE

L'adresse assignée par défaut à l'appareil est IP 10.254.254.254 Cette adresse IP ne peut pas être modifiée par l'usager.

- Cliquer sur INTRO pour accéder à l'écran de bienvenue.
- Saisir le nom de l'usager "admin" et la clé "admin".

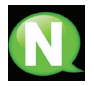

#### NOTE

L'appareil qui a été connecté au PC se déconnecte automatiquement au bout de 15 minutes s'il n'y a pas eu d'interaction.

| MHD-201      |
|--------------|
| Utilisateur  |
| Mot de passe |
| Accepter     |

# **Configuration générale**

# Menu principal

|   | KUSI                  |                          | MHD-201                           | en les l <u>fr</u> lit<br>logour | •4 |
|---|-----------------------|--------------------------|-----------------------------------|----------------------------------|----|
| 1 | Général Réglages      | Etat Rapports            |                                   |                                  |    |
| 2 | Configuration Change  | r le mot de passe. Sauve | garder-rétablir Mise à jour Re    | edémarrer                        |    |
| 3 | identification        |                          |                                   |                                  |    |
|   | Modèle                | MHD-201                  | Identificateur                    |                                  |    |
|   | Numéro de série       | 001122334455             | Localisation                      |                                  |    |
|   | MAC                   | 00:09:E3:11:22:33        | Installateur                      |                                  |    |
|   |                       |                          | Contact                           |                                  |    |
|   | Configuration local   | e                        |                                   |                                  |    |
|   | Pays                  | Australie                | Date                              | 201+-02-12                       |    |
|   | Fuseau horaire        | Australia/Perth          | <ul> <li>Heure (hh:mm)</li> </ul> | 16:+3                            |    |
|   | Configuration-rése    | 1U                       |                                   |                                  |    |
|   | IP                    | 192.168.1.6              |                                   |                                  |    |
|   | Masque de sous-réseau | 255.255.255.0            |                                   |                                  |    |
|   | Passerelle            | 192.168.1.1              |                                   |                                  |    |
|   |                       |                          | Sauvegarder                       |                                  | ٥5 |
|   |                       |                          |                                   |                                  |    |
|   |                       |                          |                                   |                                  |    |
|   |                       |                          |                                   |                                  |    |
|   |                       |                          |                                   |                                  |    |

1-Menu principal 2-Sous-menus 3-Zone de travail 4-Sélection de la langue 5-Sauvegarder configuration

Pour Explorer les différents menus, il faut les sélectionner dans la zone de menus (position 1 sur l'illustration précédente). En fonction des besoins de chacun, les menus comprendront un ou plusieurs sous-menus (position 2 sur l'illustration précédente). De même, chacun des sous-menus comprendra une ou plusieurs fiches de configuration.

- Pour changer la langue de l'interface, cliquez sur l'option correspondante à votre langue (position 4 sur l'illustration précédente) : ES, espagnol; EN, anglais; FR, français.
- Pour sauvegarder les configurations qui ont été modifiées, cliquez sur l'option SAUVE-GARDER CONFIGURATION (position 5 sur l'illustration précédente).

# Identification

- 1) Sélectionner le menu GENERAL puis le sous-menu CONFIGURATION.
- 2) Accéder à la fiche IDENTIFICATION.

La fiche de configuration IDENTIFICATION établit les données d'identification de l'appareil MHD-201.

| Général      | Réglages | Etat       | Rapports      |            |            |             |            |   |     |
|--------------|----------|------------|---------------|------------|------------|-------------|------------|---|-----|
| Configuratio | n Chang  | jer le mot | t de passe.   | Sauvegarde | r-rétablir | Mise à jour | Redémarrer |   |     |
| identifica   | ition    |            |               |            |            |             |            |   |     |
| Modèle       |          |            | MHD-201       |            | Ide        | ntificateur |            |   |     |
| Numéro de sé | rie      |            | 00112233445   | 5          | Loc        | alisation   |            |   | - 1 |
| MAC          |          |            | 00:09:E3:11:2 | 2:33       | Inst       | allateur    |            |   | _   |
|              |          |            |               |            | Cor        | ntact       |            | · | -   |

- MODELE : Montre la dénomination du modèle. La donnée ne peut pas être modifiée.
- NUMERO DE SERIE : Montre le numéro de série de fabrication identificateur de l'appareil. La donnée ne peut pas être modifiée.
- ADRESSE MAC : Montre automatiquement l'adresse MAC de l'appareil pour sa connexion au réseau. La donnée ne peut pas être modifiée.
- IDENTIFICATEUR : Nom d'identification assigné à l'appareil par l'installateur ou l'opérateur.
- SITUATION : Nom du lieu où l'appareil est installé (par exemple, une adresse postale).
- INSTALLATEUR : Nom de l'installateur ou opérateur.
- CONTACT : Données de contact de l'installateur ou l'opérateur (par exemple, un téléphone).
- Au terme de la configuration, les données peuvent se sauvegarder en appuyant sur le bouton SAUVEGARDER sur la partie inférieure de la fiche.

# **Configuration locale**

- 1) Sélectionner le menu GENERAL puis le sous-menu CONFIGURATION.
- 2) Accéder à la fiche CONFIGURATION LOCALE.

Cet onglet permet d'établir la date, l'heure et le système horaire de référence de l'appareil modulateur MHD-201.

| Général     | Réglages   | Etat       | Rapports       |            |             |             |            |            |  |
|-------------|------------|------------|----------------|------------|-------------|-------------|------------|------------|--|
| Configurat  | ion Cha    | nger le mo | t de passe.    | Sauvegarde | er-rétablir | Mise à jour | Redémarrer |            |  |
| Configu     | ration loo | ale        |                |            |             |             |            |            |  |
| Pays        |            |            | Australie      | •          | Dat         | 8           |            | 2014-02-12 |  |
| Fuseau hora | ire        |            | Australia/Pert | h 🔻        | Heu         | ıre (hh:mm) |            | 16:43      |  |

- PAYS : Sélectionner le pays d'opération de l'appareil.
- ZONE HORAIRE : Etablir la zone horaire applicable au pays d'exploitation de l'appareil.
- DATE ET HEURE ACTUELLE : Montre l'heure, la date et son format (Date : AAAA-MM-JJ; Heure : HH:MM).
- Au terme de la configuration, les données peuvent être sauvegardées en appuyant sur le bouton SAUVEGARDER sur la partie inférieure de la fiche.

### Configuration de réseau

- 1) Sélectionner le menu GENERAL puis le sous-menu CONFIGURATION.
- 2) Accéder à la fiche CONFIGURATION DE RESEAU.

| Général     | Réglages   | Etat      | Rapports      |                      |             |            |  |
|-------------|------------|-----------|---------------|----------------------|-------------|------------|--|
| Configurat  | ion Chan   | ger le mo | t de passe.   | Sauvegarder-rétablir | Mise à jour | Redémarrer |  |
| Configu     | ration-rés | eau       |               |                      |             |            |  |
|             |            |           |               |                      |             |            |  |
| IP          |            |           | 192.168.1.6   |                      |             |            |  |
| Masque de : | ous-réseau |           | 255.255.255.0 |                      |             |            |  |
| Passerelle  |            |           | 192.168.1.1   |                      |             |            |  |

- ADRESSE IP : Saisir une adresse IP statique dans le rang valide du réseau local auquel l'appareil est connecté.
- MASQUE DE RESEAU : Saisir le masque du réseau local.
- PORT DE LIAISON PREDETERMINE : Saisir l'adresse IP du port de liaison prédéterminé dans le réseau local auquel l'appareil est connecté.

### Changer le mot de passe

- 1) Sélectionner le menu GENERAL puis le sous-menu CONFIGURATION.
- 2) Accéder à la fiche CODE.

La fiche de configuration CODE permet de changer le code actuel d'accès à l'Interface web de l'appareil MHD-201 (voir section, connexion à l'interface web).

| Général Ré        | glages Etat    | Rapports    |                      |             |            |  |
|-------------------|----------------|-------------|----------------------|-------------|------------|--|
| Configuration     | Changer le mot | t de passe. | Sauvegarder-rétablir | Mise à jour | Redémarrer |  |
|                   |                |             |                      |             |            |  |
|                   | Mot de pass    | e-accès-we  | b                    |             |            |  |
| Ancien mot de par | 330            |             |                      |             |            |  |
| Nouveau mot de p  | 6330           |             |                      |             |            |  |
| Confirmez le nouv | eau mot de     |             |                      |             |            |  |
| passe             |                |             |                      |             |            |  |
|                   |                |             | Sauvegarde           | BI          |            |  |

ANCIEN CODE : Saisir le code actuel.

- NOUVEAU CODE : Saisir le nouveau code.
- CONFIRMER NOUVEAU CODE : Répéter le nouveau code.
- 3) Au terme de la configuration, les données peuvent être sauvegardées en appuyant sur le bouton SAUVEGARDER sur la partie inférieure de la fiche.

### Sauvegarder/Restaurer configuration

1) Sélectionner le menu GENERAL puis le sous-menu SAUVEGARDER /RESTAURER.

Toutes les données de configuration établies sur l'appareil au travers des menus, sousmenus et des fiches de l'interface web peuvent être stockées dans un fichier de copie de sécurité.

De même, toutes les données de configuration de l'appareil peuvent être restaurées à partir d'un fichier de copie de sécurité existant au préalable.

| Général    | Réglages   | Etat      | Rapports    |                      |             |            |  |
|------------|------------|-----------|-------------|----------------------|-------------|------------|--|
| Configurat | tion Chan  | ger le mo | t de passe. | Sauvegarder-rétablir | Mise à jour | Redémarrer |  |
| Sauveg     | arder la c | onfigur   | ation       |                      |             |            |  |
| _          |            |           |             |                      |             |            |  |
| Sauvegarde |            |           |             |                      |             |            |  |

2) Accéder à SAUVEGARDER CONFIGURATION et cliquer sur le bouton SAUVE-GARDER pour stocker le fichier de copie de sécurité. Une fenêtre apparait qui permet de sélectionner la situation et le nom du fichier de copie de sécurité.

| Général         | Réglages           | Etat        | Rapports      |                      |             |            |  |
|-----------------|--------------------|-------------|---------------|----------------------|-------------|------------|--|
| Configurat      | ion Chang          | jer le mo   | t de passe.   | Sauvegarder-rétablir | Mise à jour | Redémarrer |  |
| Rétablir        | la configu         | uration     | depuis fic    | chier                |             |            |  |
| Sélectionnez le | e fichier de rétal | olissement  |               |                      |             |            |  |
| Examinar        | No se ha seleci    | cionado nir | ngún archivo. |                      |             |            |  |
| Rétablir        |                    |             |               |                      |             |            |  |

3) Accédez à RESTAURER CONFIGURATION depuis FICHIER et cliquez sur le bouton SELECTIONNER FICHIER pour télécharger une copie de sécurité. Une fenêtre apparaît qui permet de sélectionner la situation et le fichier de copie de sécurité. Cliquer sur le bouton RESTAURER.

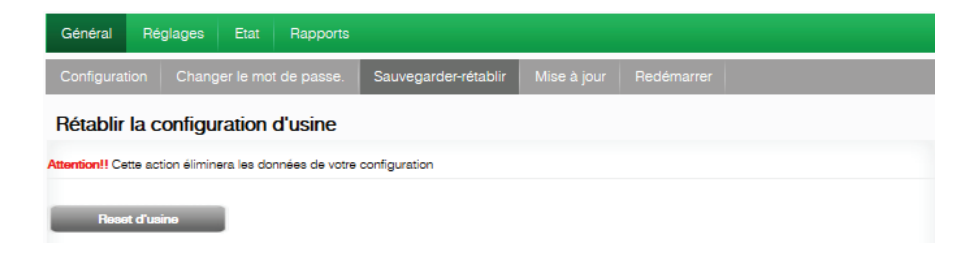

4) Accéder à RESTAURER CONFIGURATION D'USINE et cliquer sur le bouton RE-SET D'USINE pour rétablir la configuration d'usine de l'appareil. ATTENTION! Vous perdrez alors vos données de configuration.

# Mise à jour

Sélectionner le menu GENERAL puis le sous-menu MISE À JOUR. L'appareil montre automatiquement la version de firmware installée actuellement.

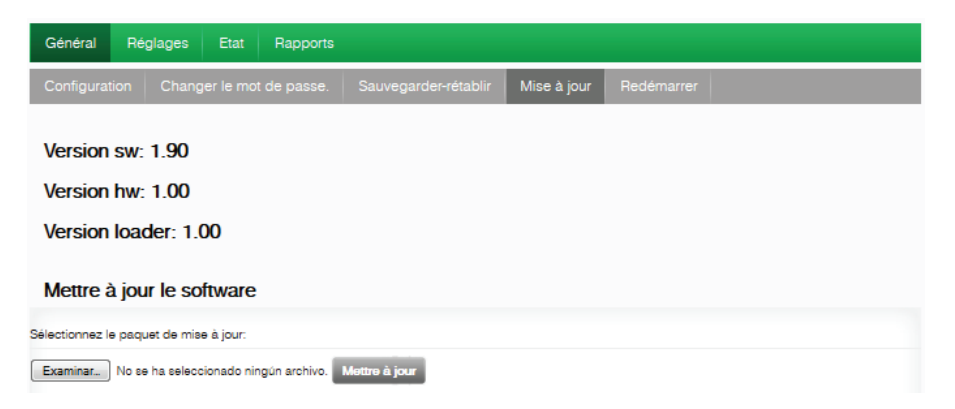

- Sélectionner LE PAQUET D'ACTUALISATION en cliquant sur le bouton SELEC-TIONNER FICHIER afin de sélectionner le fichier d'actualisation de firmware utilisé par l'appareil.
- Pour exécuter le téléchargement du nouveau firmware, cliquer sur le bouton ACTUA-LISER.

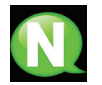

#### NOTE

Le fichier firmware d'actualisation doit être stocké dans le disque dur du PC (il peut être téléchargé de http://espaceclient.ikusi.tv).

# Redémarrer

1) Sélectionner le menu GENERAL puis le sous-menu REDÉMARRER.

La fiche de configuration REDÉMARRER permet de réinitialiser l'appareil MHD-201.

| Général Ré    | glages Etat    | Rapports    |                      |             |            |
|---------------|----------------|-------------|----------------------|-------------|------------|
| Configuration | Changer le mot | t de passe. | Sauvegarder-rétablir | Mise à jour | Redémarrer |
| Reset modu    | ıle            |             |                      |             |            |
| Redémarrer    |                |             |                      |             |            |

2) Après la réinitialisation de l'appareil, la fenêtre de bienvenue suivante apparait.

| MHD-201    |  |
|------------|--|
| Usuario    |  |
| Contraseña |  |
| Entrar     |  |

# Réglages des signaux

### **Services**

Sélectionner le menu REGLAGES puis le sous-menu SERVICES. Dans le sous-menu SELECTION, spécifier les paramètres :

| Général Réglageo Etat Rapporto   |                  |
|----------------------------------|------------------|
| Services Sortie-DVB T USB player |                  |
| Sélection                        |                  |
| Type d'entrée                    | 1 HD (HD/SD HDM) |
| Type de sortie                   | DVB-T            |

- TYPE D'ENTREE : Spécifier une des cinq combinaisons possibles.
- TYPE DE SORTIE : DVB-T ou IP.

Dans le sous-menu CONFIGURATION D'ENTREE, spécifier les paramètres :

|                     | MHD-201       | en Les L <b>it</b> r∐it<br>logout |
|---------------------|---------------|-----------------------------------|
| Général Réglageo    | Etat Rapporta |                                   |
| Services Sortie-DVB | T USB player  |                                   |
| Configuation d'en   | trée          |                                   |
|                     | Entrée 1      |                                   |
| Proportion d'entrée | 16/9          |                                   |

PROPORTION D'ENTRÉE : 16/9 ou 4/3

La fiche ENTREE 1 informe de l'état de l'entrée de TV analogique AV présente à l'entrée AV1 et permet de modifier le traitement des composants d'audio et de vidéo.

Pour configurer l'entrée AV2, sélectionner la fiche ENTREE 2. L'information contenue, les options de configuration et leur signification sont totalement identiques à celle montrée pour l'ENTREE 1.

| Général      | Réglages E                | tat Rapports    |      |                   |               |             |      |
|--------------|---------------------------|-----------------|------|-------------------|---------------|-------------|------|
| Services     | Sortie IP US              | B player        |      |                   |               |             |      |
| Configu      | ration de so              | ortie           |      |                   |               |             |      |
|              | S                         | ervice 1        |      |                   | Sei           | vice 2      |      |
| Intensité    |                           | Fort            | T    | Luminosité        | (0-255)       | 128         |      |
| Codification | 1                         | MPEG 4          | •    | Contraste         | (0-255)       | 128         |      |
| Profile pour | MPEG-4                    | MPEG4 AVC HP    | •    | Saturation        | (0-255)       | 128         |      |
| Level pour l | MPEG-4                    | 4               | •    | Intensité         |               | Fort        | ۲    |
| Vidéo        | (4000-8000)               | 4000            | Kbps | Codification      |               | MPEG 2      | •    |
| bitrate      | Audio bitrate             |                 |      | Vidéo             | (4000-8000)   | 8000        | Kbps |
|              | 192 Kbps                  | Y               |      | bitrate           | Audio bitrate |             |      |
| Format aud   | io                        | MPEG2 L1/L2     | •    |                   | 320 Kbps      | Ŧ           |      |
| Latence fail | ble                       |                 |      | Format audi       | 0             | MPEG2 L1/L2 | •    |
|              |                           |                 |      | Latence fait      | ble           | Ø           |      |
| Blocage de   | PIDs                      | Audio 🕑 Vidéo 🗐 |      |                   |               |             |      |
| Nom          |                           | MOD SERV 1      |      | Blocage de        | PIDs          | Audio 🗹 Vid | éo 🗹 |
| IP de Desti  | nation                    | 225.0.0.1       |      | Nom               |               | MOD SEV 2   |      |
| Port de Des  | Port de Destination 10001 |                 |      | IP de Destination |               | 225.0.0.2   |      |
| Groupe SAR   | •                         |                 |      | Port de Des       | tination      | 10002       |      |
|              |                           |                 |      | Groupe SAF        | ·             |             |      |

Dans le sous-menu CONFIGURATION DE SORTIE, spécifier les paramètres :

- BRILLANCE (1-255) : Permet de configurer la brillance de l'image dans l'intervalle de valeurs de 1 à 255. Il est possible de saisir une valeur ou de l'augmenter ou la diminuer unité à unité à l'aide des boutons sur la droite dans le champ de la valeur.
- CONTRASTE (1-255) : Permet de configurer le contraste de l'image dans l'intervalle de valeurs de 1 à 255. Il est possible de saisir une valeur ou de l'augmenter ou la diminuer unité à unité à l'aide des boutons sur la droite du champ de la valeur.
- SATURATION (1-255) : Permet de configurer la saturation de l'image dans l'intervalle de valeur de 1 à 255. Il est possible de saisir une valeur ou de l'augmenter ou la diminuer unité à unité avec les boutons sur la droite du champ de la valeur.
- INTENSITE : Permet de configurer la valeur de netteté de l'image de vidéo en sélectionnant une valeur parmi plusieurs prédéfinies.
- CODAGE : Permet de sélectionner le standard de codage du signal numérisée d'audio et de vidéo parmi les options : MPEG2, MPEG4 et DEFAULT (si le signal d'entrée est SD, le codage par défaut sera MPEG2, si le signal est HD, le codage sera H.264 (la définition de 1080p n'admet que MPEG4).
- VIDEO BITRATE (4-15 Mbits/s) : L'appareil peut être configuré pour une vitesse de codage de données à l'entrée allant de 4 à 15 Mbits/s pour SD qualité et 4 à 19 Mbits/s pour HD qualité. Lors de la sélection du bitrate de codage, il faut tenir compte du bitrate de sortie COFDM, qui devra être suffisant pour supporter le bitrate de codage, sinon, il apparaîtra une alarme d'overflow.
- AUDIO BITRATE : L'appareil peut être configuré pour une vitesse de codage de données à l'entrée de 96; 128; 160; 192; 224; 256; 320 et 384 Kbits/s.

- FORMAT AUDIO : Permet de sélectionner les trois types de codage audio: MPEG2 L1/L2, LC-AAC ó HE-AAC
- LATENCE FAIBLE: Réduit le temps de codification pour les applications dans lesquels le temps de réaction est important (ex : caméras). Le choix de la latence faible a comme désavantage la diminution de l'efficacité de la codification et la qualité des images.
- VERROUILLAGE PIDs : Pour verrouiller un des PIDS de chaque service, il faut cliquer sur la case de sélection correspondante.
- NOM : Informe du nom de chaque service.
- SID : Permet de modifier la valeur SID. Permet modification.

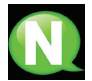

### NOTE

La valeur SID est importante pour la détection de canaux sur certains récepteurs.

Toutes les valeurs SID doivent être différentes pour l'ensemble des services traités par un ou plusieurs appareils qui contribuent à une sortie RF commune.

- LCN: Informe du nombre de canal logique.
- NOMBRE CANAL (EIT): Permet de donner un nom à un événement. (ex. "camera piscine").
- DESCRIPCIÓN EVENTO (EIT): Permet d'ajouter une explication de l'événement. (ex. "piscine ouvert de 9h à 18h").

Pour stocker la configuration sélectionnée, cliquer sur le bouton SAUVEGARDER CONFIGURATION sur la partie inférieure de la fiche.

Information de l'état du signal d'entrée AV1 :

- VIDEO : Informe de l'existence ou de l'inexistence de signal de vidéo valide à l'entrée AV1.
- AUDIO : Informe de l'existence ou de l'inexistence de signal d'audio valide à l'entrée AV1.
- SISTEMA DE TV : Informe du système de couleur du signal à l'entrée. Ce peut être 480i ; 576i ; 480p ; 576p ; 720p 50Hz ; 720p 60Hz ; 1080i 50Hz ; 1080i 60Hz ; 1080p 25Hz ; 1080p 50Hz ; 1080p 60Hz ; 1080p 25Hz.

# Sortie DVB-T

1) Sélectionner le menu REGLAGES puis le sous-menu SORTIE DVB-T.

Dans le sous-menu SORTIE DVB-T, spécifier les paramètres:

| Général Réglages                  | Etat Rapports             |                                                                       |      |
|-----------------------------------|---------------------------|-----------------------------------------------------------------------|------|
| Services Sortie-DVB 1             | USB player                |                                                                       |      |
| Configuration DVB                 | -Т                        |                                                                       |      |
|                                   |                           |                                                                       |      |
|                                   |                           | Mada OEDM                                                             | av.  |
| Canal                             | 21 - 47+000Hz 👻           | Mode OFDM<br>Largeur de bande                                         | 8K 👻 |
| Canal<br>Fréquence                | 21 - 474000Hz 👻<br>474000 | Mode OFDM<br>Largeur de bande<br>Intervalle de garde                  | 8K   |
| Canal<br>Fréquence<br>Atténuation | 21 - 474000Hz  +74000 0   | Mode OFDM<br>Largeur de bande<br>Intervalle de garde<br>Constellation | 8K   |

- CANAL : Permet de sélectionner et de modifier le canal de sortie.
- FRECUENCE : Informe de la fréquence de sortie du porteur de radiofréquence actuel et permet de modifier sa valeur. La valeur de fréquence doit correspondre au rang valable pour les bandes VHF ou UHF.
- ATTENUATION : Permet de configurer une atténuation pour le signal porteur de radiofréquence à la sortie, cette valeur variant dans l'intervalle de 0 dB à 25 dB.
- MODE OFDM: Permet de configurer le mode OFDM en sélectionnant entre les valeurs 2K et 8K.
- INTERVALLE DE GARDE : Permet de configurer l'intervalle de garde en sélectionnant parmi les valeurs 1/4, 1/8, 1/16 ou 1/32 de symbole.
- CONSTELLATION : Permet de configurer la constellation de la modulation de sortie en sélectionnant entre les options 16QAM ou 64QAM.
- 2) Sélectionner le menu REGLAGES puis le sous-menu SORTIE DVB-T. Dans le sousmenu CONFIGURATION DE RESEAU, spécifier les paramètres :

| Configuration du réseau | I        |                 |       |
|-------------------------|----------|-----------------|-------|
| Nom                     | Standard | Mode NIT LCN    | OFF 👻 |
| Fournisseur             | IKUSI    | Inserer TDT-TOT |       |
| NID                     | 1        |                 |       |
| TSID                    | 21       |                 |       |
| ONID                    | 8442     |                 |       |
|                         | _        | Sauvegarder     |       |

- NOM DU RESEAU : Permet d'assigner un nom au réseau.
- FOURNISSEUR : Permet de spécifier le nom du fournisseur de services.
- NID : Permet d'assigner une valeur à l'identificateur du réseau.
- TSID: Permet d'assigner une valeur à l'identificateur du courant de transport ou TS.

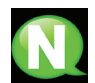

### NOTE

Pour une configuration de tête de station avec 2 appareils ou plus, la valeur de TSID doit être différente pour chacun des appareils.

- ONID : Permet d'assigner une valeur à l'identificateur original du réseau.
- MODE NIT LCN : Permet de sélectionner le mode des LCN de la NIT.
  - □ OFF : Il n'est pas inséré de descripteur LCN dans la NIT.
  - □ EUROPE MODE : Un descripteur est inséré pour l'Europe.
  - □ INDEPENDENT TELEVISION COMISION : Un descripteur est inséré pour UK.
  - □ NORDIG MODE V1 : Un descripteur est inséré selon la spécification Nordig V1.
  - □ NORDIG MODE V2 : un descripteur est inséré selon la spécification Nordig V2.
  - □ GENERIC MODE : Descripteur LCN générique.
- INSERER TDT-TOT : Permet d'insérer ou de ne pas insérer l'information relative à la date et à l'heure.

Pour stocker la configuration sélectionnée, cliquer sur le bouton SAUVEGARDER CONFIGURATION sur la partie inférieure de la fiche.

| Données de s                            | ortie DVB-T      |                           |              |
|-----------------------------------------|------------------|---------------------------|--------------|
|                                         |                  |                           |              |
|                                         |                  |                           |              |
| Adal                                    | y Pricard%203.1  |                           | Ad Options " |
| Etat                                    |                  |                           |              |
| Nombre de services<br>Bitrate de sortie | 1<br>31.668 Mbps | Libre min<br>Libre actuel | 92%<br>93%   |

- ETAT DE LA SORTIE : Informe de l'état des services de sortie.
- NOMBRE DE SERVICES : Informe du nombre de services.
- NUL MIN : Informe du pourcentage minimum de données binaires à la sortie.
- NUL ACTUEL : Informe du pourcentage actuel de données binaires à la sortie.
- BITRATE SORTIE : Informe de la vitesse binaire des données à la sortie de l'appareil.

# Sortie IP

1) Sélectionner le menu REGLAGES puis le sous-menu SORTIE IP.

Dans le sous-menu SORTIE IP, spécifier les paramètres:

| Général       | Réglages  | Etat Rapports     |            |                     |       |  |
|---------------|-----------|-------------------|------------|---------------------|-------|--|
| Services      | Sortie IP | USB player        |            |                     |       |  |
| Configu       | ration IP |                   |            |                     |       |  |
| Protocole     |           | UDP               | •          |                     |       |  |
| TTL           |           |                   | 3          | Activer VLAN        |       |  |
| QoS           |           | EF (Expedited For | rwarding 👻 | VLAN ID (0-4095)    | 0     |  |
| IP d'Origine  |           | 192               | .168.1.254 | Format de sortie IP | VBR 🗸 |  |
| Port d'Origin | ne        |                   | 1234       |                     |       |  |

- PROTOCOLE: La liste déroulante propose deux options : UDP et UDP/RTP. UDP est un protocole de transport non orienté à la connexion, particulièrement conseillé pour les médias streaming. UDP/RTP ajoute des champs de données supplémentaires afin que le flux de données soit desservi à une vitesse correcte pour sa projection en temps réel.
- TIME TO LIVE (TTL) : Il s'agit d'un paramètre utilisé pour restreindre la plage de multidiffusion du stream.
- QoS : Qualité de Service.
- IP D'ORIGENE : Affiche l'adresse IP qui est marqué comme émetteur.
- PORT D'ORIGINE : Identifier le numéro de port qui est marqué comme émetteur.
- ACTIVER VLAN : Permet de Activer/Désactiver LAN virtuel.
- VLAN ID (0-4095) : Le numéro d'identification du réseau virtuel.

| Général           | Réglages  | Etat Rapp  | oorts         |                    |            |
|-------------------|-----------|------------|---------------|--------------------|------------|
| Services          | Sortie IP | USB player |               |                    |            |
| Configu           | ration SA | P          |               |                    |            |
| Activer SAP<br>IP |           |            | 192.168.1.201 | Usager<br>Secondes | IKUSI<br>5 |

- ACTIVER SAP : Permet de Activer/Désactiver le protocole de l'annonce de sessions.
- IP : Affiche l'adresse IP qui émet annonces de sessions.
- USAGER : Affiche le nom de l'utilisateur qui émet annonces de sessions.
- SECONDES : Affiche le temps entre les émissions d'annonces.

| Général  | Réglages  | Etat Rapports     |
|----------|-----------|-------------------|
| Services | Sortie IP | USB player        |
| Donnée   | s de sort | ie IP             |
|          | Etat      |                   |
|          | Nombre    | de services 2     |
|          | Bitrate o | le sortie 16 Mbps |
|          |           |                   |

- ETAT: Indique le status de les services de sortie.
- NOMBRE DE SERVICES: Indique le nombre de services.
- BITRATE DE SORTIE: Permet de vérifier le débit de sortie.

### **Reproducteur USB**

1) Sélectionner le menu REGLAGES puis le sous-menu REPRODUCTEUR USB. Dans le sous-menu REPRODUCTION DE FICHIERS l'onglet Etat nous informe de :

| Général                     | Réglages     | Etat Rapport | s |         |
|-----------------------------|--------------|--------------|---|---------|
| Services                    | Sortie-DVB T | USB player   |   |         |
| Lecture                     | fichiers     |              |   |         |
|                             |              | Etat         |   | Actions |
| USB inséré<br>Fichier dispo | nible        |              | 8 |         |
| Etat player                 |              |              | 0 |         |

- USB INSERE : Informe de la présence ou de l'absence d'un pendrive inséré dans l'appareil.
- FICHIER DISPONIBLE : Informe de la disponibilité d'un fichier adéquat pour sa reproduction.
- ETAT PLAYER : Informe si le fichier est en mode de reproduction ou pas.

Dans le sous-menu REPRODUCTION DE FICHIERS, l'onglet Actions nous permet, à l'aide de deux boutons, de sélectionner play ou stop.

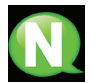

#### NOTE

Le modulateur génère une signalisation pour 2 services même si nous configurons une seule entrée. Cela permet au parc TV de mémoriser le 2ème service qui est destiné à une future utilisation de la clé USB.

Avec ceci nous éviterions le re-balayage du parc au cas où la première installation aurait été faite sans la clé USB.

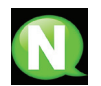

#### NOTE

Si vous connectez uniquement la clé USB, le mode d'entrée devra être obligatoirement « 2xCVBS ».

# Etat

1) Sélectionner le menu ETAT.

Les fiches ETAT informent dans leur ensemble de l'état des entrées, des sorties et autres paramètres généraux de l'appareil (alarmes, température et services).

2) Accéder à la fiche ENTREE.

| Général       | Réglages   | Etat     | Rapports |
|---------------|------------|----------|----------|
|               |            |          |          |
| Entrée        |            |          |          |
|               |            | Entr     | ée 1     |
| Vidéo         |            | <b>V</b> | l l      |
| Svatèrne de l | télévision | 72       | 20a 50   |
| cjouino do    |            |          | ~p ~     |
|               |            |          |          |

- **ENTREE 1 ET ENTREE 2 :** 
  - □ VIDEO : Informe de l'existence du signal de vidéo à l'entrée.
  - □ AUDIO : Informe de l'existence du signal audio valable à l'entrée.
  - □ SISTEMA DE TV : Informe du système de couleur à l'entrée.
- Accéder à la fiche SORTIE. Elle varie en fonction du type de sortie sélectionné DVB-T ou IP:

| Général Réglag                                                                                             | es Etat | Rapports |  | Général                  | Réglages | Etat              | Rapports          |
|----------------------------------------------------------------------------------------------------|---------|----------|--|--------------------------|----------|-------------------|-------------------|
| Sortie                                                                                                    |         |          |  | Sortie                   |          |                   |                   |
| DVB-T<br>Bitrate 2.043 Mbps<br>Bitrate maximal 31.688 Mbps<br>Nulles actuels 93%<br>Nulles minimales 92.5% |         |          |  | Bitrate<br>Bitrate du se | ervice 1 | <br>10.5 <br>10.5 | P<br>Mbps<br>Mbps |

#### BITRATE SORTIE DVB-T :

- □ BITRATE MAX : Informe de la vitesse binaire maximum de données que l'appareil supporte.
- NULOS ACT : Informe du pourcentage actuel de données binaires à la sortie qui ne contient pas d'information.
- NULOS MIN : Informe du pourcentage minimum de données binaires à la sortie qui ne contient pas d'information.
- BITRATE SORTIE IP: Informe du débit binaire de données à la sortie.

#### 4) Accéder à la fiche GENERAL.

| Général               | Réglages    | Etat     | Rapports |
|-----------------------|-------------|----------|----------|
| Général               |             |          |          |
| Temps de for          | ctionnement | 24 mir   | n        |
| Etat HW<br>Etat IN    |             | OK<br>OK |          |
| Etat COD              |             | OK       |          |
| Etat SI<br>Etat DVR-T |             | OK       |          |
| Etat SYNC             |             | OK       |          |
| Etat températ         | ture        | OK       |          |

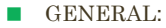

Valeurs: ok/error

- □ TEMPS DE FONCTIONNEMENT : Temps écoulé depuis le dernier démarrage.
- □ ETAT HW : Montre l'erreur si un problème de hardward est détecté.
- ETAT IN : Montre l'erreur s'il est inséré une entrée HD dans une entrée SD.
- □ ETAT COD : Montre l'état de l'encodeur MPEG.
- □ ETAT SI : Montre l'état du signal DVB.
- □ ETAT DVB-T : Montre l'erreur s'il y a un problème à la sortie DVB-T comme un débordement overflow.
- □ ETAT SYNC : Montre l'erreur s'il y a un problème de synchronisation.
- □ ETAT TEMPERATURE : Montre l'erreur si l'appareil dépasse la température recommandée..

# **Rapports**

# Configuration

1) Sélectionner le manu RAPPORTS puis le sous-menu CONFIGURATION.

Le rapport général apporte l'information relative à la configuration générale de l'appareil réalisée dans les fiches des sous-menus suivants :

| Général Réglages                          | Etat Rapports                                |                                                           |                     |  |  |  |
|-------------------------------------------|----------------------------------------------|-----------------------------------------------------------|---------------------|--|--|--|
| Configuration Logs                        |                                              |                                                           |                     |  |  |  |
| identification                            |                                              |                                                           |                     |  |  |  |
| Modèle<br>Numéro de série<br>MAC          | MHD-201<br>001122334455<br>00:09:E3:11:22:33 | Identificateur<br>Localisation<br>Installateur<br>Contact |                     |  |  |  |
| Configuration local                       | e                                            |                                                           |                     |  |  |  |
| Paya<br>Fuseau horaire                    | Australie<br>Australia/Perth                 | y Date<br>→ Heure                                         | 2014-02-12<br>18:58 |  |  |  |
| Configuration-résea                       | au                                           |                                                           |                     |  |  |  |
| IP<br>Maaque de sous-réseau<br>Passerelle | 192.168.1.6<br>255.255.255.0<br>192.168.1.1  |                                                           |                     |  |  |  |
| Sélection                                 |                                              |                                                           |                     |  |  |  |
| Type d'entrée                             |                                              | 1 HD (HD/SD HDMI) 👻                                       |                     |  |  |  |
| Type de sortie                            |                                              | DVB-T 👻                                                   |                     |  |  |  |
| Configuation d'entrée                     |                                              |                                                           |                     |  |  |  |
| Proportion d'entrée                       | Entrée 1                                     |                                                           |                     |  |  |  |

| Général       | Réglages    | Etat   | Rapports |
|---------------|-------------|--------|----------|
| Configu       | ration de s | sortie |          |
|               |             | Serv   | ice 1    |
| Intensité     |             |        |          |
| Codification  | (1000 100   | 000    | MPE      |
| Audio bitrate | (+000-100   | ,00)   | 384 K    |
| Format audio  | •           |        | MPEG2    |
| Latence faib  | e           |        | [        |
|               |             |        |          |
| Blocage de l  | PIDs        |        | Audio    |
| Nom           |             |        | MOD      |
| LCN           |             |        |          |
| Nom EIT       | -m          |        | MOE      |

### Configuration DVB-T

|                  |        | Mode OFDM           | 8K     | - |
|------------------|--------|---------------------|--------|---|
| Canal            | 21     | Largeur de bande    | 8 MHz  | - |
| Atténuation (dB) | 4/4000 | Intervalle de garde | 1/32   | - |
|                  |        | Constellation       | 6+ QAM | - |
|                  |        | Taxe code           | 7/8    | - |

#### Configuration du réseau

| Nom         | Standard | Mode NIT LCN    | OFF |
|-------------|----------|-----------------|-----|
| Fournisseur | IKUSI    | Inserer TDT-TOT |     |
| NID         | 1        |                 |     |
| TSID        | 21       |                 |     |
| ONID        | 8442     |                 |     |

# Logs

1) Sélectionner le menu RAPPORTS puis le sous-menu LOGS DU SYSTEME.

Le rapport historique du système nous informe des événements les plus récents.

Les entrées montrées par ce rapport peuvent être filtrées en fonction du niveau et du processus :

| Général            | Réglages           | Etat   | Rapports        | _     |                                                                |  |
|--------------------|--------------------|--------|-----------------|-------|----------------------------------------------------------------|--|
| Configuration Logs |                    |        |                 |       |                                                                |  |
| Logs               |                    |        |                 |       |                                                                |  |
|                    |                    | Tous   | Processus 🔻     |       | Niveau d'erreur<br>Debug 🗸                                     |  |
|                    | Date               | Niveau | Processus       | PID   | Message                                                        |  |
|                    | Feb 12<br>16:31:52 | notice | NIM_AV0         | 303   | Created Service 1                                              |  |
|                    | Feb 12<br>16:31:52 | debug  | kernel          | -     | nimav_driver:OPEN                                              |  |
|                    | Feb 12<br>16:31:52 | err    | monit           | 273   | 'ikusup_listener' process is not running                       |  |
|                    | Feb 12<br>16:31:52 | info   | monit           | 273   | 'ikusup_listener' trying to restart                            |  |
|                    | Feb 12<br>16:31:52 | info   | monit           | 273   | 'ikusup_listener' start: /ikusi/script/ikusup_listener_init.sh |  |
|                    | Feb 12<br>16:31:52 | info   | NIM_AV0         | 303   | SERVICE:1 INITIAL CONFIGURATION                                |  |
|                    | Feb 12<br>16:31:52 | info   | NIM_AV0         | 303   | SERVICE:1 -> ID_RESET                                          |  |
|                    | Feb 12<br>16:31:52 | notice | kernel          | -     | OPEN DEVICE.                                                   |  |
|                    | Feb 12<br>16:31:52 | notice | IKUSUP_LISTENE  | R 308 | Program started by User 0                                      |  |
|                    | Feb 12<br>16:31:52 | notice | IKUSUP_LISTENE  | R 308 | Entering deamon mode                                           |  |
|                    | Feb 12<br>16:31:52 | info   | IKUSUP_LISTENER | R 309 | Program running with pid: 309                                  |  |
|                    | Feb 12<br>16:31:53 | info   | NIM_AV0         | 303   | SERVICE:2 INITIAL CONFIGURATION                                |  |
|                    | Feb 12<br>16:31:53 | info   | NIM_AV0         | 303   | SERVICE:2-> ID_RESET                                           |  |
|                    | Feb 12<br>16:31:53 | info   | NIM_AV0         | 303   | SERVICE:1 -> INIT_DIGITALIZADOR_AV                             |  |
|                    | Feb 12<br>16:31:53 | info   | IKUSUP_LISTENER | R 309 | IKUSUP_LISTENER: ready                                         |  |
|                    | Feb 12<br>18:31:55 | err    | procesats       | 294   | SERVICE:1 INPUT DISABLED                                       |  |
|                    | Feb 12<br>18:31:55 | notice | procesats       | 294   | 1 -> Enabled Output                                            |  |
|                    | Feb 12             | notico | proposito       | 20.1  | 2 > Enabled Output                                             |  |

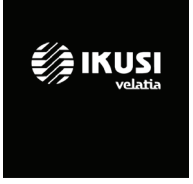

Ángel Iglesias, S.A. Paseo Miramón, 170 20014 San Sebastián, Spain Tel. +34 943 44 88 00 Fax +34 943 44 88 20 television@ikusi.com www.ikusi.tv

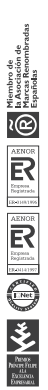